# 「かなしん しんきん通帳アプリ」の提供開始について

いつも、かながわ信用金庫をご利用いただきありがとうございます。

当金庫では、令和元年9月24日(火)より「しんきん通帳アプリ(無料)」の提供 を開始いたしました。

お客さまにスマートフォンをご操作いただくことで、現在ご利用中の紙通帳から通 帳アプリへお切り替えいただけるようになります。

いつでもどこでも、当金庫にお持ちの普通預金口座の残高、入出金明細をスマート フォンで確認いただける大変便利なサービスとなっておりますので、是非ご利用くだ さい。

ご利用いただけるお客さま

・個人、個人事業主のお客さま

ご利用いただける口座

・キャッシュカードを発行している普通預金

ご利用いただける口座数

・1信用金庫あたり5口座
 ※アプリに表示されている他の信用金庫の口座も登録ができます
 (最大5信用金庫まで登録可能)。

取引明細の照会期間

・最大2年間分(アプリ切り替え以降)

お取扱時間

| 曜日     | サービス提供時間 |
|--------|----------|
| 月曜~金曜日 | 24時間     |
| 土曜日    | 0時~22時   |
| 日曜日    | 8時~24時   |

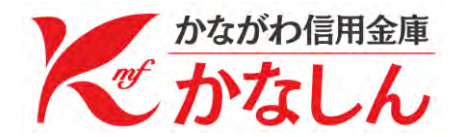

ご留意点

- 1. ATMでのお取引はキャッシュカードのみとなり、ATMを使用した通帳によ るお取引(紙通帳の記帳、ATMでの振替入金、定期入金等)がご利用いただ けなくなります。
- 2. アプリ通帳に切り替えた場合、切り替えた日の前日までの取引明細はアプリ通 帳ではご覧いただけないため、必ず紙通帳に記帳してからお切り替えいただく ようお願いします。
- 3. アプリ通帳に切り替え後は、取引明細のダイレクトメールが発送されなくなり ます。
- 4.2年を経過した取引明細は見られなくなっていくため、必要に応じて明細を出 力し保存をお願いします。
- 5. 定期預金の新約や解約、キャッシュカードの磁気不良等により店頭で各種お手 続きされる際には、キャッシュカードまたはご本人様が確認できる資料及び、 アプリ通帳が入ったスマートフォンをご持参いただく必要があります。
- アプリ通帳から紙通帳に戻される場合は、ご来店いただく必要があります。
  また新たな通帳発行手続きとなり、所定の通帳発行手数料がかかります。
  (アプリ通帳切替前に使用していた通帳はお使いになれません)

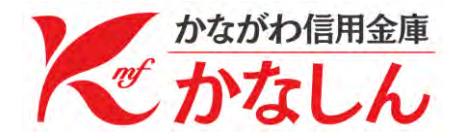

# 普通預金をお持ちの 全ての個人のお客さまが ご利用いただけます

#### 口座番号そのままスマホでカンタン登録!

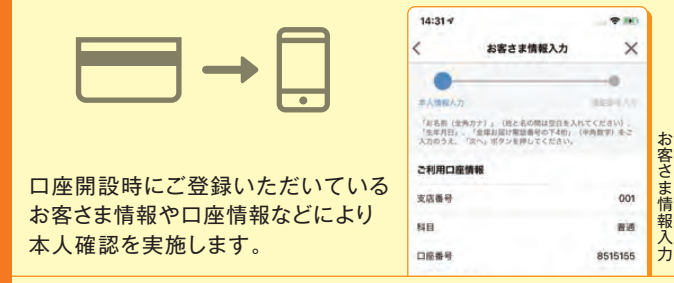

#### 保有口座を最大5つまで登録できます!

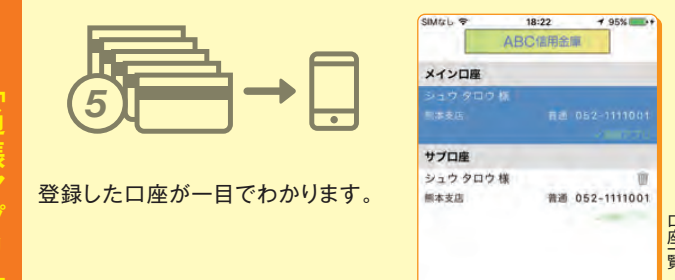

# 最大2年間分の取引明細が見られる!

通帳レス切替後の取引明細がご確認いただけます。 総合口座の場合、総合口座定期預金も閲覧可能です。

|             | < 入出                            | 1金明細 <b># #</b> #                     | 2期 更新       | 千日時:2019/01/17 17:4 | 1 検索/0    |  |
|-------------|---------------------------------|---------------------------------------|-------------|---------------------|-----------|--|
| 0000        | From:2018年01月17日~1o:2019年01月17日 |                                       |             |                     | 82.53.987 |  |
|             | 4010.*                          |                                       |             |                     |           |  |
|             | 2016-01-01                      | · · · · · · · · · · · · · · · · · · · | 入出会講要入出会講要一 | 700,00019           | 10,00     |  |
| <del></del> | 2016-01-02                      | 1 T 100                               | 入出金牌里       | 700,00013           |           |  |
| 00000       | 2016-01-03                      | 1.1 MR                                | 人出金粮要       | 700,00079           | -10,00    |  |
|             | 2016-01-04                      | 4.7 MB                                | 天出金調要       | 700,000FH           | 10,00     |  |
|             | 2016-01-05                      | 1 7 MR                                | 入出会議員       | 700,000Fi           | 10,04     |  |
|             |                                 |                                       |             |                     |           |  |

## 検索・メモなど便利な管理機能も!

期間・金額などから明細を探せます。また、各明細にメモ情報を 書いたり、過去の明細をファイル保存できます。

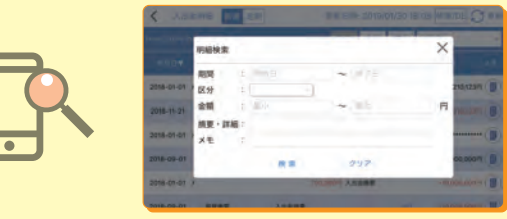

# ご留意いただきたい事項

紙通帳から通帳アプリに切り替えた場合、これまで 使用していた紙通帳はご使用いただけなくなり、 ATMを使用した通帳によるお取引(振替入金・定期 入金等)もご利用いただけません。

紙通帳から通帳アプリに切り替える場合、切替前日 以前の取引明細は通帳アプリではご覧いただけません ので、記帳してから通帳アプリへお切替いただくこと をお勧めします。

なお、切替前日以前の未記帳明細の確認は、ご来店 いただく必要があり、取引明細の発行には、当金庫 所定の取引明細発行手数料がかかる場合があります。

通帳アプリをご利用の口座を紙通帳へ戻す際には、 当金庫所定の通帳発行手数料がかかる場合があり ます。

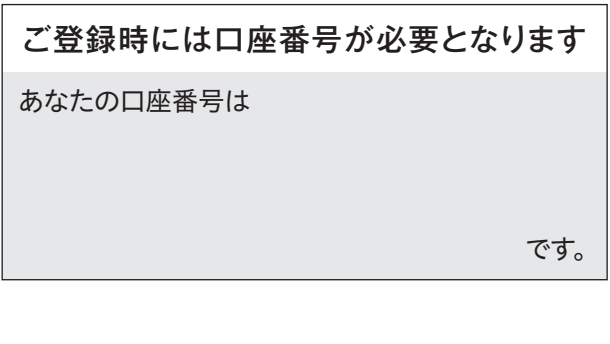

#### お問い合わせ先

# かながわ信用金庫 IBヘルプデスク

受付時間 平日9:00~17:00 フリーコール0120-468-157 ※平日9:00~17:00は音声ガイダンスが 流れますので「2」を押してください。

# 紙通帳から通帳アプリへ

# かなしん しんきん通帳アプリ

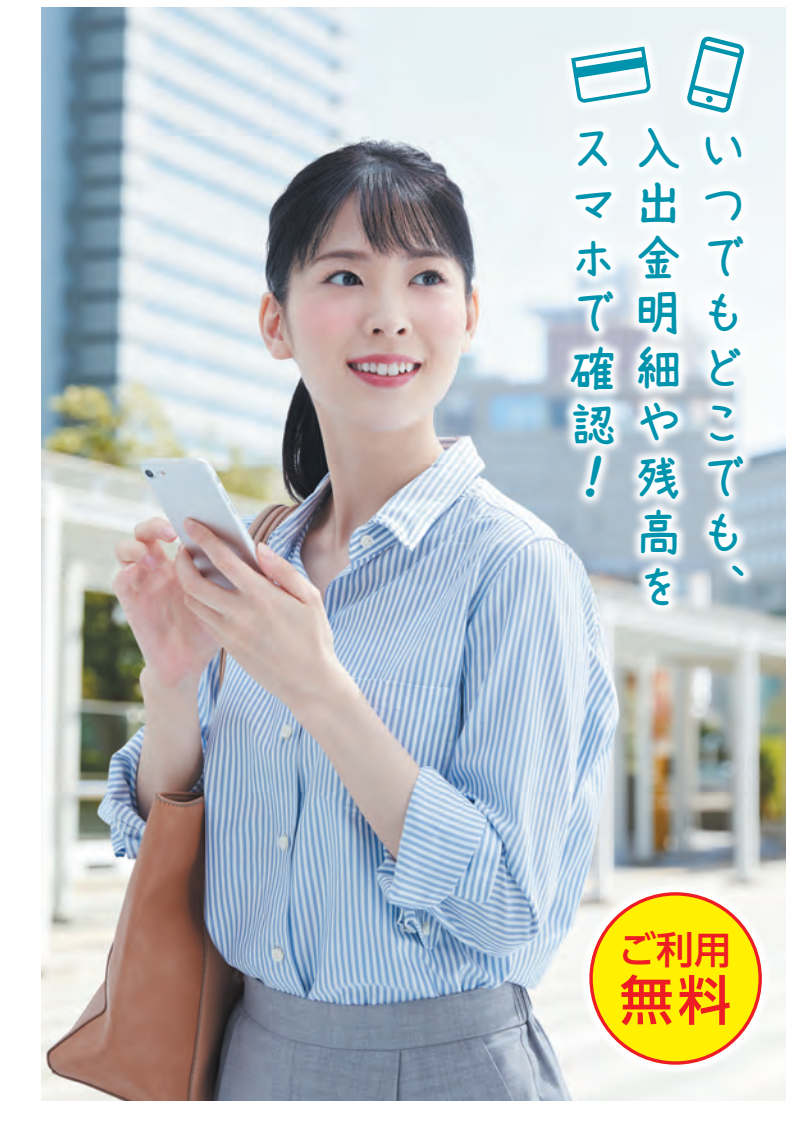

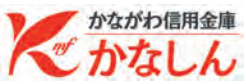

# ご登録方法

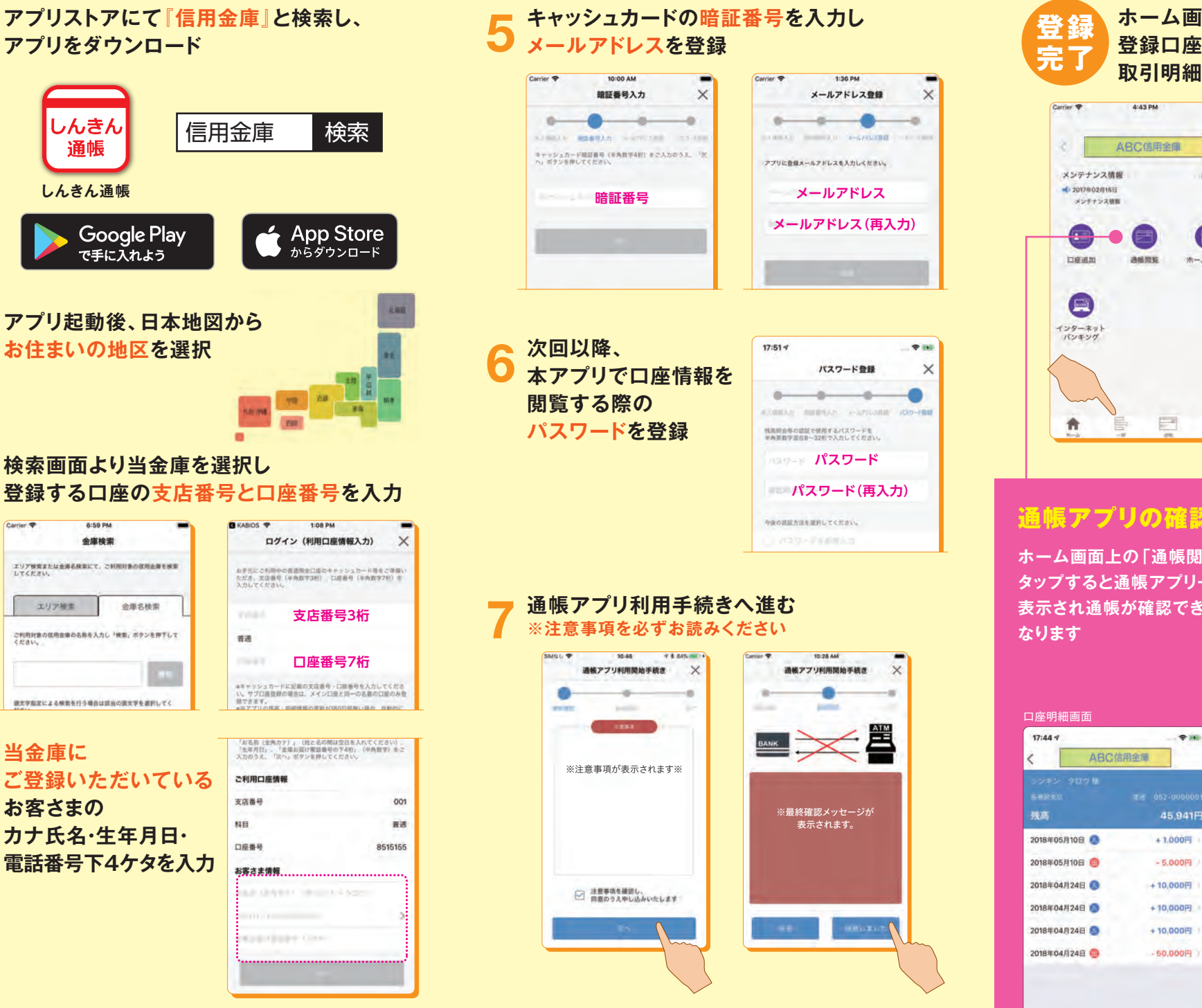

#### ホーム画面下の「一覧」をタップすると 登録口座の一覧が表示され 取引明細が確認できるようになります

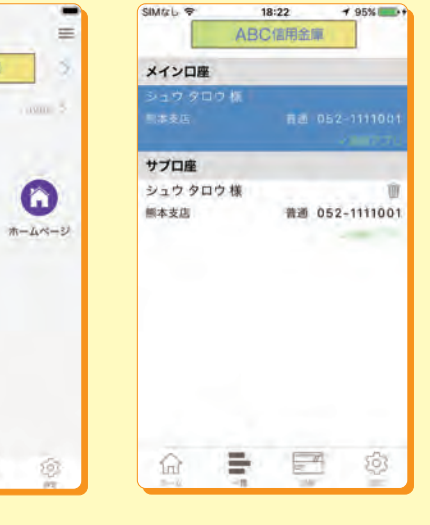

ホーム画面上の「通帳閲」 タップすると通帳アプリ・ 表示され通帳が確認でき

| 13 125                    |                                      | ABC信用金庫                                                                        |                |
|---------------------------|--------------------------------------|--------------------------------------------------------------------------------|----------------|
| <sup>復</sup> 」を<br>·覧が    | ABC金<br>通帳7                          | 庫通帳アプ!                                                                         |                |
| るように<br>                  | 10<br>052<br>Rままで<br>取引<br>スマ:<br>道帳 | 1111001<br>1111001<br>1<br>1<br>1<br>1<br>1<br>1<br>1<br>1<br>1<br>1<br>1<br>1 | 通帳閲覧画面         |
| く 入出金明線<br>Ecom-2018年01月1 | 目 前通 定<br>7日~To:2019年                | <b>期</b> 更新                                                                    | 千日時:2019/01/17 |
| 4月日▼                      |                                      |                                                                                |                |
| 2016-01-01 × * #          |                                      | 入出金续要入出金续要…                                                                    | 700,000        |
| 2016-01-02 * #            |                                      | 入出金興夏                                                                          | 700,000F       |
| 2016-01-03 ** #           | IR                                   | 入出金額要                                                                          | 700,000        |
| 2016-01-04 * #            | UR.                                  | 入出金額費                                                                          | 700,000        |
| 2016-01-05 / * #          | U.R.                                 | 入出金術業                                                                          | 700,0007       |

2:34 Pf

### 検索画面より当金庫を選択し 登録する口座の支店番号と口座番号を入力

| Carrier 🕈            | 6:59 PM<br>金庫検索 |            | © KABIOS ♥<br>ログイ                     | 1:08 PM<br>ン(利用口度       |
|----------------------|-----------------|------------|---------------------------------------|-------------------------|
| エリア検索または含<br>してください。 | 連名映業にて、ご利用的     | 1条の原用金庫を検索 | お手元にご利用中の1<br>ただき、支店番号(1<br>入力してください。 | (通知会口店のキー)<br>(内取字3桁) 口 |
| エリア                  | 史奈 金            | 金庫名検索      | veat                                  | 支店番                     |
| ご利用対象の信用書<br>ください。   | (重の名称を入力し「使素    | 1」ボタンを押下して | 普通                                    |                         |
|                      |                 | 1000       | 10441                                 | 口座番                     |
| 酸文字指定による特            | 国を行う場合は該当の課     | 収字を書記してく   | #キャッシュカードに<br>い。サブロ座役員の1<br>起できます。    | 記載の支店番号 -<br>総合は、メインロ目  |

当金庫に ご登録いただいている お客さまの 力ナ氏名·生年月日· 電話番号下4ケタを入力

アプリをダウンロード

しんきん

诵帳

しんきん通帳

Google Play

で手に入れよう